## TRANSFERRING CONTROLLABLE AND CAPITAL EQUIPMENT BETWEEN DEPARTMENTS

## Go to Lookup and Maintenance ~ Capital Asset Management ~ Asset

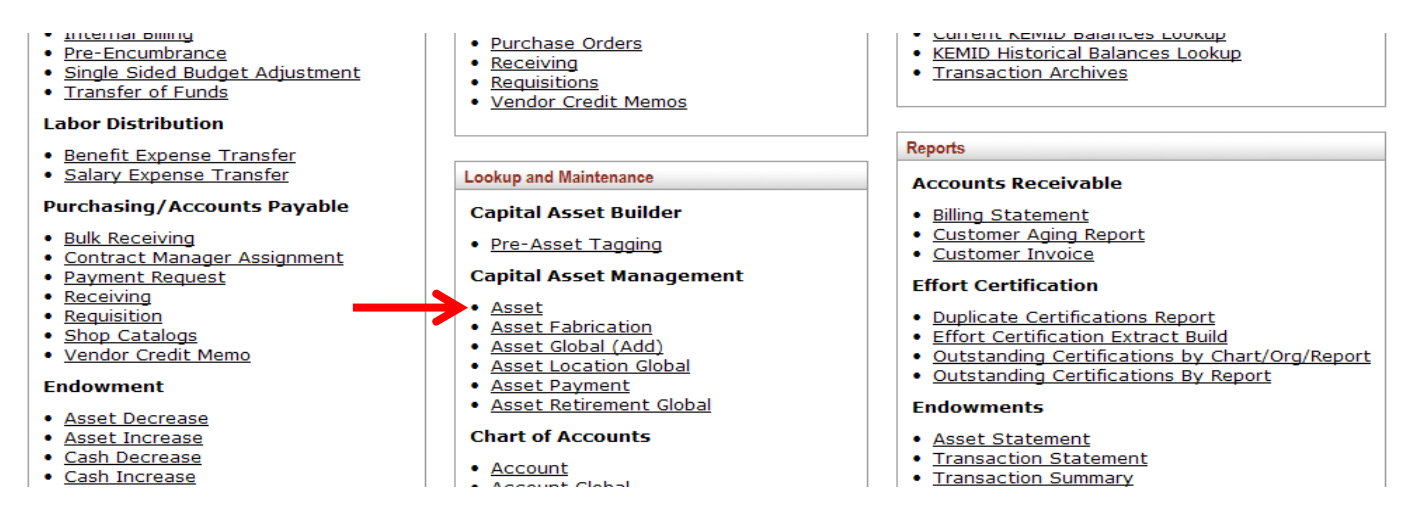

Search by entering the UCONN decal number into the Tag Number field.

| Tag Number: K20012                               | Asset Number:                                  |     |
|--------------------------------------------------|------------------------------------------------|-----|
| Organization<br>Owner Chart Of<br>Accounts Code: | Organization<br>Owner<br>Organization<br>Code: | 0   |
| Organization<br>Owner Account<br>Number:         | Owner:                                         | (9) |
| Campus:                                          | Building Code:                                 | ۲   |
| Building Room<br>Number:                         | Asset Type Code:                               | ۹   |
| Asset Status<br>Code:                            | Asset Condition:                               | ~   |
| Vendor Name:                                     | Manufacturer:                                  |     |
| Model Number:                                    | Serial Number:                                 |     |
| Create Date From:                                | Create Date To:                                |     |
| Asset<br>Representative<br>Principal Name:       | Organization<br>Inventory Name:                |     |
| Asset Description:                               | Organization Text:                             |     |
| National Stock<br>Number:                        | Government Tag:                                |     |
| Old Tag Number:                                  | Organization Tag<br>Number:                    |     |
| Total Cost:                                      | Payment<br>Sequence                            | 0   |

Once you find your asset, click on **transfer** in the actions to the left.

| Tag Number                                | r: k05021    |            |                        |                |                | Asset Numb            | er:               |                 |   |
|-------------------------------------------|--------------|------------|------------------------|----------------|----------------|-----------------------|-------------------|-----------------|---|
| Organization Owner Chart Of Accounts Code | . 🔍 🕲        |            |                        |                | Organization 0 | wner Organization Cod | le: 🕓             |                 |   |
| Organization Owner Account Number         |              |            |                        |                |                | Own                   | er: 🕓             |                 |   |
| Campus                                    | . 9          |            |                        |                |                | Building Coo          | le:               |                 |   |
| Building Room Number                      |              |            |                        |                |                | Asset Type Coo        | le: 🕓             |                 |   |
| Asset Status Code                         |              |            |                        |                |                | Asset Conditio        | in:               |                 |   |
| Vendor Name                               |              |            |                        |                |                | Manufacture           | ar:               |                 |   |
| Model Number                              | n [          |            |                        |                |                | Serial Numb           | ar:               |                 |   |
| Create Date From                          |              |            |                        |                |                | Create Date 1         | 'o: 🔤             |                 |   |
| Asset Representative Principal Name       |              |            |                        | 1              | Orgar          | ization Inventory Nan | ie:               |                 |   |
| Asset Description                         |              |            |                        |                |                | Organization Te       | kt:               |                 |   |
| National Stock Number                     | r. [         |            |                        |                |                | Government Ta         | ig:               |                 |   |
| Old Tag Number                            |              |            |                        |                | o              | rganization Tag Numb  | ar:               |                 |   |
| Total Cost                                | t:           |            |                        |                | Pay            | ment Sequence Numb    | ar: 🗌 🤅           | 3               |   |
| Payment Purchase Order Number             | . 9          | 0          |                        |                | Pay            | ment Document Numb    | er:               | 9               |   |
|                                           |              |            | (search) (cl           | ear cancel     |                |                       |                   |                 |   |
| Actions                                   | Asset Number | Tag Number | Organization Owner Org | anization Code | Building Code  | Asset Status Code     | Asset Description | Asset Type Code |   |
|                                           |              |            |                        |                |                |                       |                   |                 | _ |

You will see the following asset document screen:

| Document Overview                        | <b>▼ hide</b>                 |  |                                            |                          |                     |   |
|------------------------------------------|-------------------------------|--|--------------------------------------------|--------------------------|---------------------|---|
| Document Overview                        |                               |  |                                            |                          |                     | _ |
| * Description                            | Transfer Projector to Library |  | Explanation:                               |                          |                     |   |
|                                          |                               |  |                                            |                          |                     |   |
| tsset                                    | ▼ hide                        |  |                                            |                          |                     |   |
| sset Information                         |                               |  |                                            |                          |                     |   |
| Asset Numbe                              | r: <u>633614</u>              |  |                                            |                          |                     |   |
| Asset Descriptio                         | n: Projector                  |  |                                            |                          |                     |   |
| Organization Owner Chart Of Accounts Cod | counts Code: UC               |  | Organization Owner Account Number: 4525470 |                          | 4525470             |   |
| Owne                                     | r:                            |  |                                            | :                        | 1179                |   |
| Asset Status Cod                         | a: <u>A</u>                   |  | A                                          | sset Condition:          | <u>E</u>            |   |
| Acquisition Type Cod                     | a: <u>N</u>                   |  | As                                         | Asset Type Code: 1066005 |                     |   |
| Vendor Nam                               | e: CDW Government Inc         |  |                                            | Manufacturer:            | ufacturer: Sony     |   |
| Model Numbe                              | r: VPL700L                    |  |                                            | Serial Number:           | er: S0150039104     |   |
| Tag Numbe                                | r: K05021                     |  | OI                                         | ld Tag Number:           |                     |   |
| Government Ta                            | <b>j</b> :                    |  | National                                   | Stock Number:            |                     |   |
| In-Service Dat                           | a: 02/23/2017                 |  |                                            | Create Date:             | :: 02/23/2017       |   |
| Fiscal Yea                               | r: 2017                       |  | Last I                                     | nventory Date:           | 02/23/2017 03:02 PM |   |
| Perio                                    | 1: 08                         |  |                                            |                          |                     |   |

## \* Description *Example:* Transfer Projector to Library

The required fields to complete transfer are as follows:

- Organization Owner Chart of Accounts Code: UC
- Organization Owner Account Number: The department's default KFS account number the equipment is being transferred to
- Campus enter campus location (01 Storrs, 02 Hartford, etc.) equipment will be located
- Building Code enter building where equipment will be located

• Building Room Number - enter room number where equipment will be located

| Document Overview                            |                               | X. X                                        |         |  |  |  |
|----------------------------------------------|-------------------------------|---------------------------------------------|---------|--|--|--|
| * Description:                               | TRANSFER PROJECTOR TO LIBRARY |                                             |         |  |  |  |
| Organization Document Number:                |                               | Explanation:                                | ai      |  |  |  |
| Asset                                        | ▶ show                        |                                             |         |  |  |  |
| Asset Transfer Information                   | · hide                        |                                             |         |  |  |  |
| Old                                          |                               | New                                         |         |  |  |  |
| Transfer from Originating Organization       |                               | Transfer to Receiving Organization          |         |  |  |  |
| Organization Owner Chart Of Accounts Code:   | UC                            | * Organization Owner Chart Of Accounts Code | uc 🕲    |  |  |  |
| Organization Owner Account Number:           | 4525470                       | * Organization Owner Account Number         | 4306230 |  |  |  |
| Organization Code:                           | 1179                          | * Organization Code                         | 1327    |  |  |  |
| Interdepartmental Sale                       |                               |                                             |         |  |  |  |
| Interdepartmental Sales Indicator:           |                               |                                             |         |  |  |  |
| Transfer Of Funds Financial Document Number: |                               |                                             |         |  |  |  |
| Asset Location                               | v hide                        |                                             |         |  |  |  |
| On Campus                                    |                               | Off Campus                                  |         |  |  |  |
| * Campus:                                    | 01 🕲                          | Name                                        |         |  |  |  |
| Building Code:                               | 0364                          | Address                                     | •       |  |  |  |
| Building Room Number:                        | 1131                          | City                                        |         |  |  |  |
| Building Sub Room Number:                    |                               | State                                       |         |  |  |  |
|                                              |                               | Postal Code                                 |         |  |  |  |
|                                              |                               | Country                                     |         |  |  |  |
|                                              |                               |                                             |         |  |  |  |

In the **Notes and Attachments** tab, you can attach and/or notify of any corresponding documentation between departments for transfer of the equipment to show acceptance of new ownership.

You must remember to click on the **Add** button after you have attached your file or your attachment will be lost!

| Notes and Attachments (0) |                         |    | ▼ hide      |               |        |
|---------------------------|-------------------------|----|-------------|---------------|--------|
| Notes an                  | d Attachments           | _  |             |               | _      |
|                           | Posted Timestamp Author |    | * Note Text | Attached File | Action |
| add:                      |                         |    | < >         |               | add    |
| ld Hoc Re                 | ecipients               | *h | ▶ show      |               |        |
| oute Log                  | g                       |    | ▶ show      |               |        |

Click on submit when you are finished.